# 4. Troubleshooting

# 4-1 Troubleshooting

# 4-1-1 First Checklist for Troubleshooting

- 1. Check the various cable connections first.
  - Check to see if there is a burnt or damaged cable.
  - Check to see if there is a disconnected or loose cable connection.
  - Check to see if the cables are connected according to the connection diagram.
- 2. Check the power input to the Main Board.
- 3. Check the voltage in and out between the SMPS ↔ Main Board, between the SMPS ↔ X, Y Main Board, and between the Logic Boards.

# 4-1-2 Checkpoints by Error Mode

#### No Power

| Symptom                       | <ul> <li>The LEDs on the front panel do not work when connecting the power cord.</li> <li>The SMPS relay does not work when connecting the power cord.</li> <li>The unit appears to be dead.</li> </ul>                                                                                                    |  |  |
|-------------------------------|----------------------------------------------------------------------------------------------------|--|--|
| Major Checklist               | The SMPS relay or the LEDs on the front panel does not work when connecting the power cord if the cables<br>are improperly connected or the Main Board or SMPS is not functioning. In this case, check the following:<br>- Check the internal cable connection.<br>- Check the fuses.<br>- Check the output voltage of the SMPS.<br>- Replace the Main Board.                                                                                                    |  |  |
| Troubleshooting<br>Procedures | Image: Starting of the SMPS Power Input Part blow?       No       Replace Fuse (F801S)         Image: Starting of the SMPS Power Input Part blow?       No       Replace the SMPS         Image: Starting of the SMPS Power Input Part blow?       No       Replace the SMPS         Image: Starting of the SMPS Power Input Part blow?       No       Replace the SMPS         Image: Starting of the SMPS Power Input Part blow?       No       Replace the SMPS         Image: Starting of the SMPS Power Input Part blow?       No       Replace the SMPS         Image: Starting of the SMPS Power Input Part blow?       No       Replace the SMPS         Image: Starting of the SMPS Power Input Part blow?       No       Replace the SMPS         Image: Starting of the SMPS Power Input Part blow?       No       Replace the SMPS         Image: Starting of the SMPS Power Input Part blow?       No       Replace the SMPS         Image: Starting of the SMPS Power Input Part blow?       No       Replace the SMPS |  |  |
|                               | Replace the Main Board                                                                                                    |  |  |

# When the unit is repeatedly turning on and off

| Symptom                       | - The SMPS relay is repeatedly turning on and off.                                                                                                    |  |  |
|-------------------------------|----------------------------------------------------------------------------------------------------|--|--|
| Major Checklist               | general, the SMPS relay repeatedly turns on and off by the protection function due to a defect on a board<br>onnected to the SMPS.<br>Disconnect all cables from the SMPS, operate the SMPS alone and check if the SMPS works properly and if<br>each voltage output is correct.<br>If the symptom continues even when SMPS is operated alone, replace the SMPS.<br>If the symptom is not observed when operating the SMPS alone, find any defective assemblies by connecting<br>the cables one by one.                                                                                                    |  |  |
| Troubleshooting<br>Procedures | Image: Constraint of the symptom continue when connecting the power after removing CNB10 from the SMPS?       No       Replace the Y Main Board         Image: CNB10 from the SMPS?       No       Replace the X Main Board         Image: Vision of the symptom continue when connecting the power after removing CNB10 from the SMPS?       No       Replace the X Main Board         Image: Vision of the symptom continue when connecting the power after removing CNB10 from the SMPS?       No       Replace the X Main Board         Image: Vision of the symptom continue when connecting the power after removing CNB10 from the SMPS?       No       Replace the Logic Board         Image: Vision of the SMPS?       Vision of the SMPS?       No       Replace the Logic Board |  |  |
| Caution                       | WHEN SEPARATING AND CONNECTING THE CABLES SUCH AS CN810, CN809, CN808, CN807 OF THE MAIN SMPS, CN4701 OF THE X MAIN BOARD, AND CN5707 OF THE Y MAIN BOARD, A SPARK MAY BE GENERATED BY THE ELECTRIC CHARGE OF THE HIGH CAPACITY CAPACITOR. THEREFORE, WAIT SOME TIME AFTER DISCONNECTING THE POWER CORD FROM THE UNIT.                                                                                                    |  |  |

|  | No | Picture | (When | audio | is | normal) |  |
|--|----|---------|-------|-------|----|---------|--|
|--|----|---------|-------|-------|----|---------|--|

| Symptom                       | - Audio is normal but no picture is displayed on the screen.                                                                                                    |  |  |
|-------------------------------|----------------------------------------------------------------------------------------------------|--|--|
| Major Checklist               | <ul> <li>This may happen when the Main Board is functioning but the X, Y Main Board, Logic Board, or Y Buffer Boards are not.</li> <li>The output voltage of the Main SMPS.</li> <li>This may happen when the LVDS cable connecting the Main Board and the Logic Board is disconnected.</li> </ul>                                                                                                    |  |  |
| Troubleshooting<br>Procedures | Are the Vs and Va voltages normal after<br>(CN810, CN809, CN809, CN807)       No       Replace the SMPS         Image: CN810, CN809, CN809, CN809, CN807       No       Replace the SMPS         Image: CN810, CN809, CN809, CN809, CN807       No       Replace the Y Main Board         Image: Ves       No       Replace the Y Main Board         Image: Ves       No       Replace the X Main Board         Image: Ves       No       Replace the X Main Board         Image: Ves       No       Replace the Logic Board         Image: Ves       No       Replace the Y Scan Board |  |  |
| Caution                       | WHEN SEPARATING AND CONNECTING THE CABLES SUCH AS CN810, CN809, CN808, CN807 OF THE MAIN SMPS, CN4701 OF THE X MAIN BOARD, AND CN5707 OF THE Y MAIN BOARD, A SPARK MAY BE GENERATED BY THE ELECTRIC CHARGE OF THE HIGH CAPACITY CAPACITOR. THEREFORE, WAIT SOME TIME AFTER DISCONNECTING THE POWER CORD FROM THE UNIT.                                                                                                    |  |  |

# No Sound

| Symptom                       | - Video is normal but there is no sound.                                                                                                    |  |  |
|-------------------------------|----------------------------------------------------------------------------------------------------|--|--|
| Major Checklist               | <ul> <li>When the speaker connectors are disconnected or damaged.</li> <li>When the sound processing part of the Main Board is not functioning.</li> <li>Speaker defect.</li> </ul> |  |  |
| Troubleshooting<br>Procedures |                                                                                                    |  |  |
|                               | Is the cable connection between the Main Board and the speaker properly connected?       No       Connect the cable properly or replace the cable, if necessary.                    |  |  |
|                               |                                                                                                    |  |  |
|                               | Is the output voltage of SMPS normal?<br>(CN801 #13)     No     Replace the SMPS                                                                                                    |  |  |
|                               | Yes                                                                                                    |  |  |
|                               | Is the speaker output terminal of the Main Board normal?                                                                                                    |  |  |
|                               | Yes                                                                                                    |  |  |
|                               | 3 Replace the Speaker                                                                                                    |  |  |

# No Video

| Symptom                       | - A normal/cable network analog broadcast screen is blank or abnormal but OSD is OK.                                                                                                  |  |  |
|-------------------------------|----------------------------------------------------------------------------------------------------|--|--|
| Major Checklist               | <ul> <li>Check the antenna connection settings (Air: NTSC / ATSC, Cable: NTSC)</li> <li>Check the CVBS cable connection.</li> <li>Check the power input of the Main board.</li> </ul> |  |  |
| Troubleshooting<br>Procedures | Is the antenna connection setting<br>properly configured?<br>Yes<br>Check CN1101 pin2 for +33V<br>Yes<br>Replace the SMPS                                                             |  |  |
|                               | Replace the Main Board                                                                                                    |  |  |

### SMPS Troubleshooting

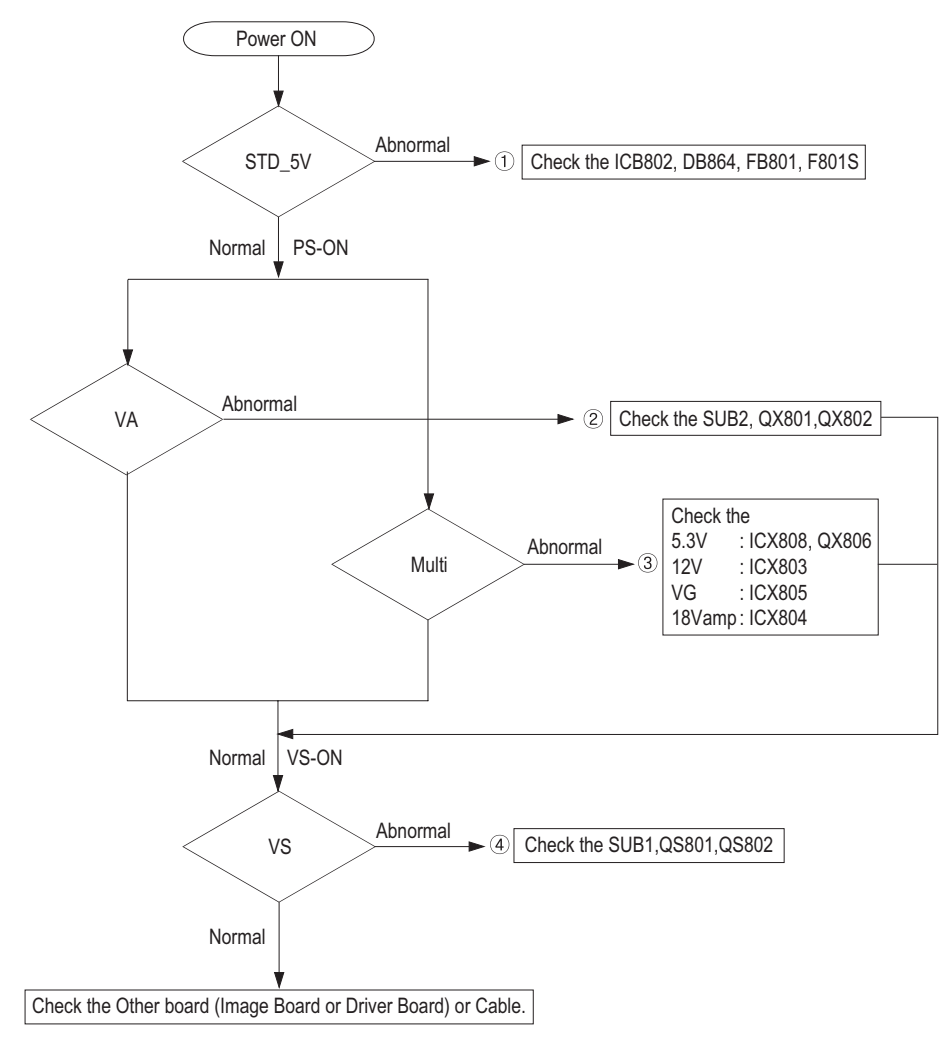

# Drive Board Troubleshooting

### 1) Troubleshooting Summary

| Condition Name    | Description                                                   | Related Board                     |
|-------------------|---------------------------------------------------------------|-----------------------------------|
| No Voltage Output | Operating Voltage don't exist                                 | PSU                               |
| No Display        | Operating Voltage exist, but an Image doesn't exist on screen | Y-MAIN, X-MAIN, Logic Main, Cable |
| Abnormal Display  | Abnormal Image (not open or short) is no screen               | Y-MAIN, X-MAIN, Logic Main        |
| Sustain Open      | Some horizontal lines don't exist on screen                   | Scan Buffer, FPC of X/Y           |
| Sustain Short     | Some horizontal lines appear to be linked on screen           | Scan Buffer, FPC of X/Y           |
| Address Open      | Some vertical lines don't exist on screen                     | Logic Main, Logic Buffer, TCP     |
| Address Short     | Some vertical lines appear to be linked on screen             | Logic Main, Logic Buffer, TCP     |

- 2) Troubleshooting Procedure in Abnormal Conditions
  - 1 No Display
    - ▶ No Display is related with Y-MAIN, X-MAIN, Logic Main and so on.

This page shows you how to check the boards, and the following pages show you how to find the defective board.

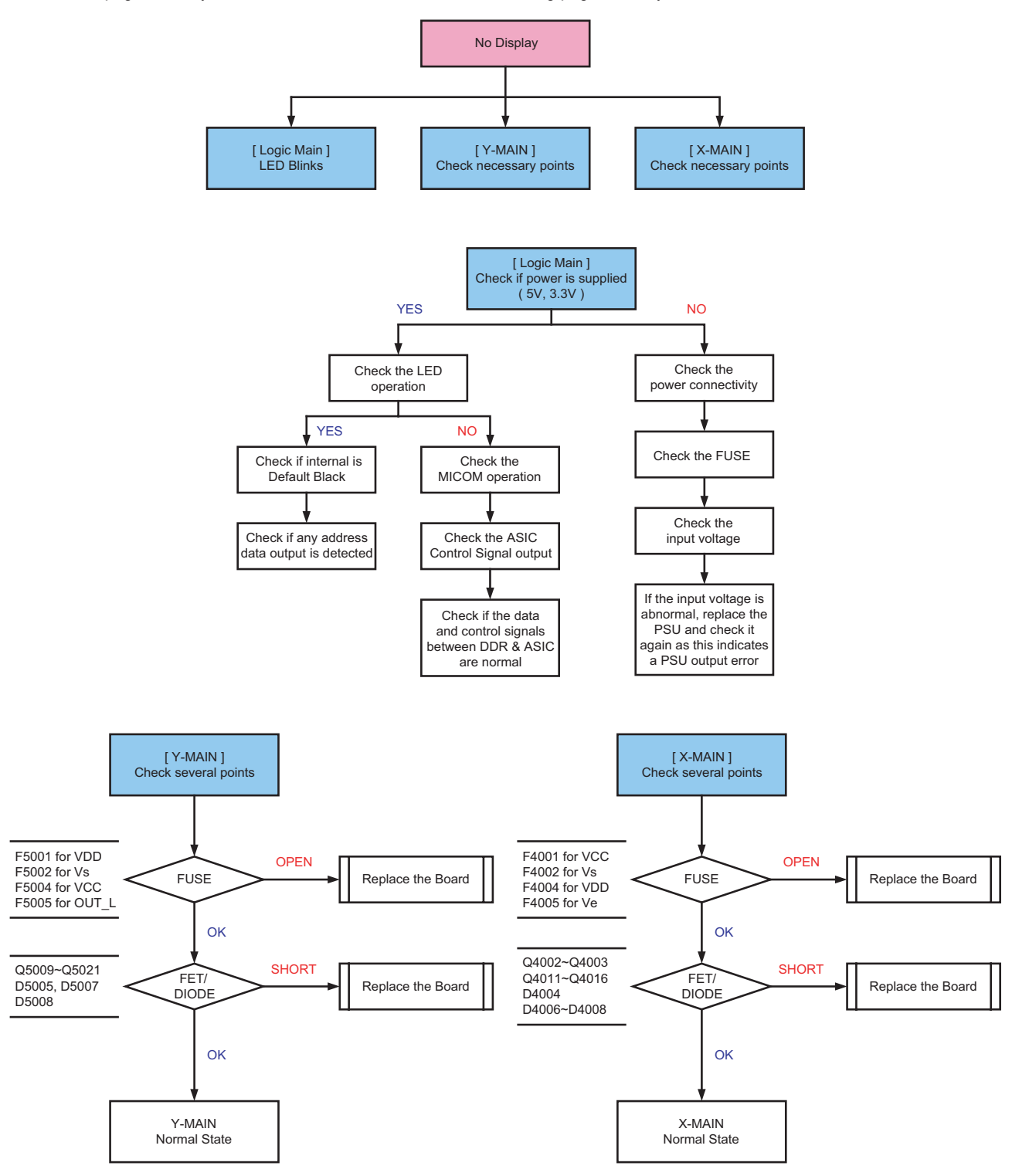

- (2) Abnormal Display(Abnormal Image is on Screen.(except abnormality in Sustain or Address))
  - Abnormal Display is related with Y-MAIN, X-MAIN, Logic Main and so on. This page shows you how to check the boards, and the following pages show you how to find the defective board.

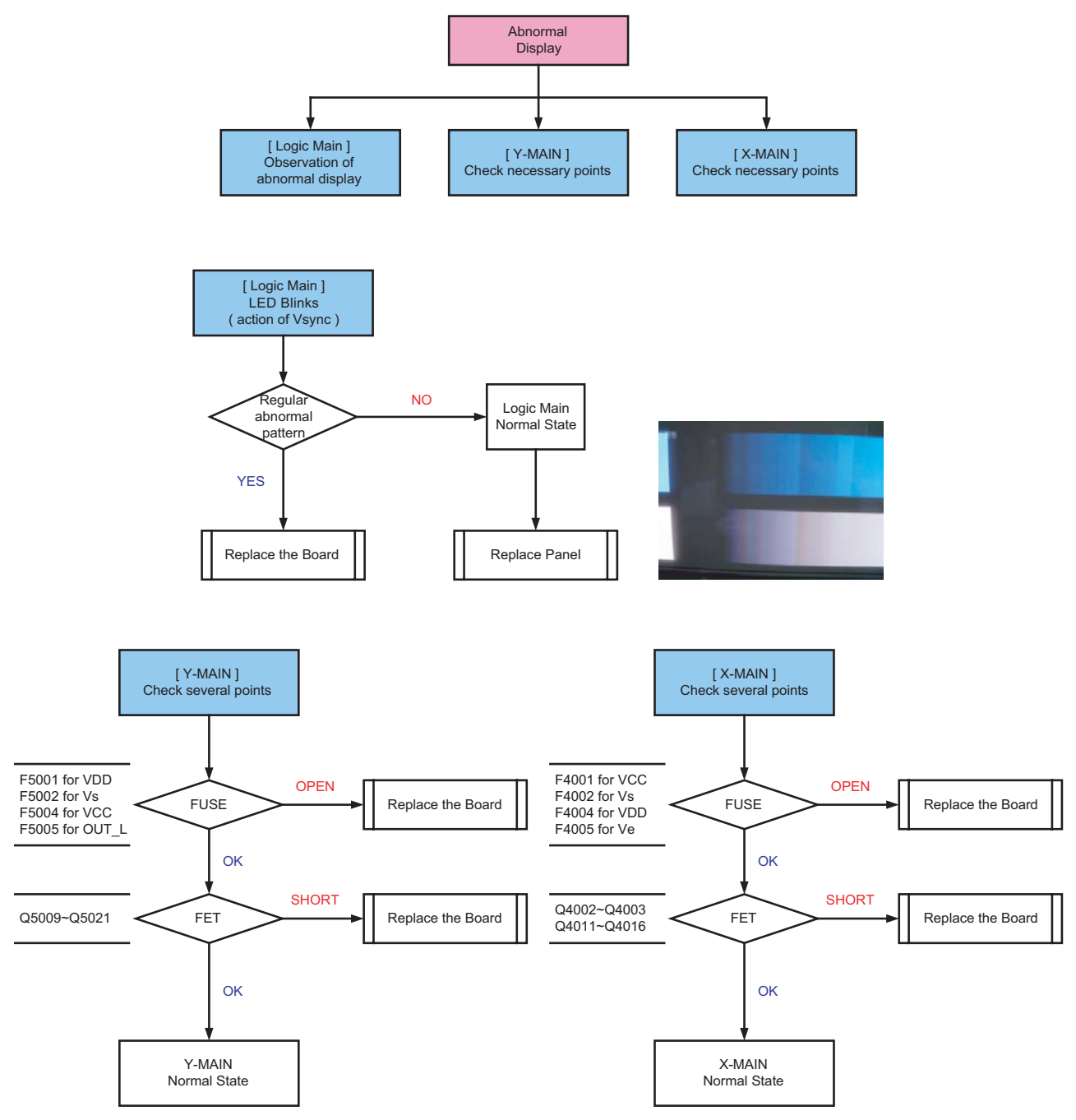

③ Sustain Open (some horizontal lines don't exist on screen)

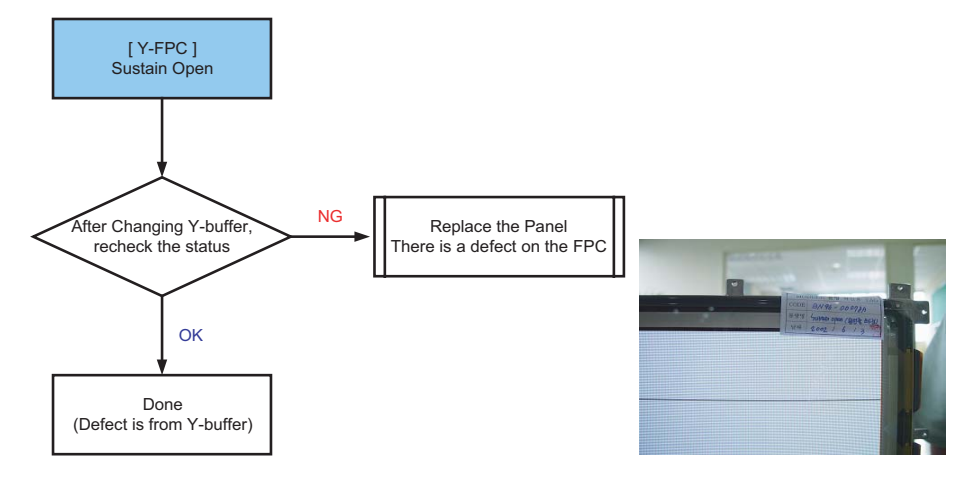

④ Sustain Short (some horizontal lines appear to be linked on Video)

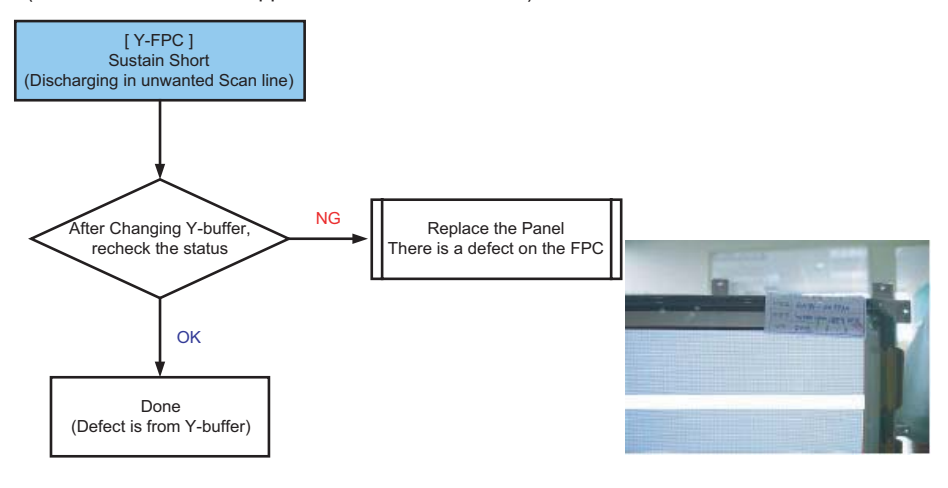

- (5) Address Open, Short
  - Address Open and Short is related with Logic Main, Logic Buffer, FFC, TCP film and so on. This page shows you how to check the boards, and the following pages show you how to find the defective board.

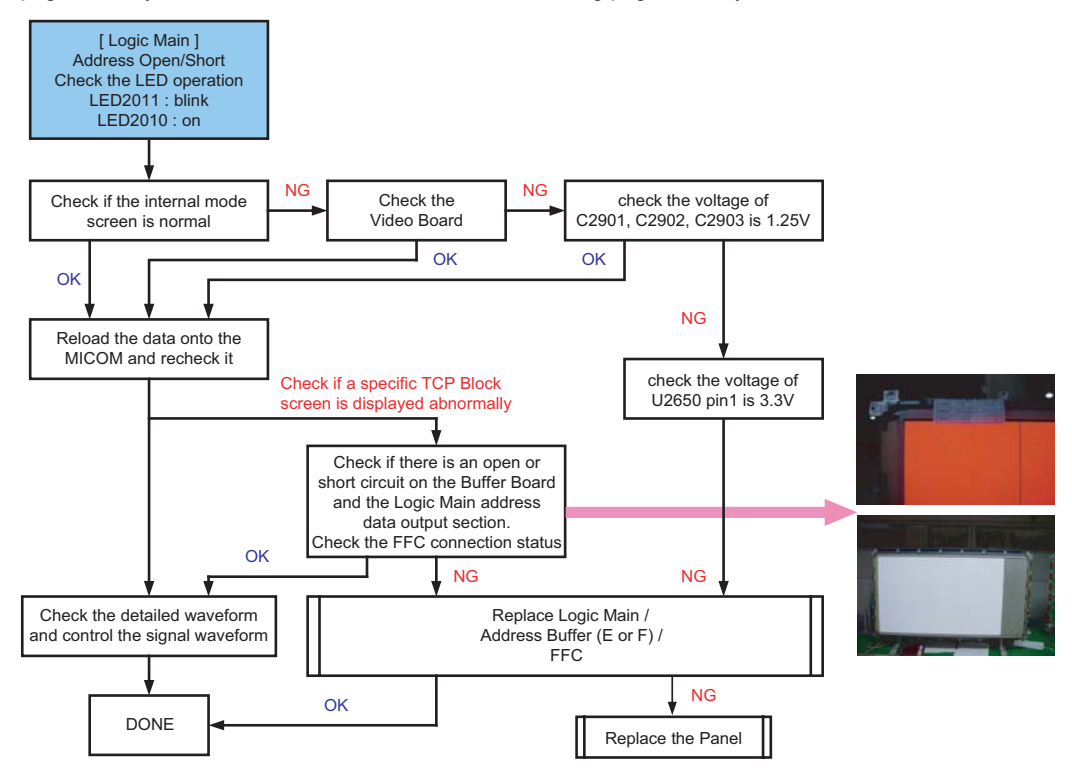

# 4-1-3 Faults and Corrective Actions

| Symptom                                                  | Related Image | Causes and Countermeasures                                                                                                    |
|----------------------------------------------------------|---------------|----------------------------------------------------------------------------------------------------|
| A blank vertical cell (block)<br>appears on the screen.  |               | Address buffer defect<br>- Replace the corresponding upper/lower<br>buffers (E, F)<br>COF defect (burnt)<br>- Replace the module |
| A green screen appears when<br>the TV is turned on.      |               | The Scale is not reseting<br>- Replace the Main board                                                                            |
| The OSD box appears but there is no text.                |               | Incorrect program version<br>- Check the version of each program<br>- Replace the Main board                                     |
| A blank upper (or lower) block<br>appears on the screen. |               | Upper/Lower Y Buffer defect<br>- Replace the corresponding upper/lower<br>buffers (E, F)                                         |

| Symptom                                            | Related Image                                                                                                    | Causes and Countermeasures                                                                                         |
|----------------------------------------------------|----------------------------------------------------------------------------------------------------|----------------------------------------------------------------------------------------------------|
| Either the main or sub picture<br>does not appear. | SES HD<br>BUT 2004                                                                                                    | Replace the Main board                                                                                             |
| A vertical green line appears on<br>the screen.    | 온도도로 문화           한 구 e-th-fl 원동법 갖 친수가요 '상당시원' 11 명점 바가지!           사이민료에 가장 후 부분 이용 전 가장 인사원' 11 명점 바가지!           보고기간 : 7/1 ~ 7/31 (www.blgl.co.kr 분호.)                                                                                                    | The SMPS voltage is incorrect<br>- Adjust the SMPS voltage according to<br>the voltage printed on the module label |
| Dim screen (blurred in red)                        | ини<br>мили ви<br>водита си насти<br>водита си насти<br>водита си насти<br>водита си насти<br>на насти<br>на насти<br>на насти<br>на насти<br>на насти<br>на насти<br>на насти<br>на насти<br>на насти<br>на на насти<br>на на на на на на на<br>на на на на на на на на на на на на<br>на на на на на на на на на на на на<br>на на на на на на на на на на на на<br>на на на на на на на на на на на на<br>на на на на на на на на на на на на<br>на на на на на на на на на на на на<br>на на на на на на на на на на на на<br>на на на на на на на на на на на на<br>на на на на на на на на на на на на<br>на на на на на на на на на на на на<br>на на на на на на на на на на на на<br>на на на на на на на на на на на на<br>на на на на на на на на на на на на<br>на на на на на на на на на на на на на н | X-Main board defect<br>- Replace the X-Main board                                                                  |
| A blank screen appears                             |                                                                                                    | - Replace the Y-Main board                                                                                         |

# 4-1-4 Troubleshooting Procedures by assembly

| No | Assembly                             | Major Symptoms                                                                     |
|----|--------------------------------------|------------------------------------------------------------------------------------|
| 1  | SMPS-PDP TV                          | No power, Blank screen, the Relay repeats On and Off.                              |
| 2  | ASSY PDP MODULE P-X-MAIN             | Blank screen                                                                       |
| 3  | ASSY PDP MODULE P-Y-MAIN             | Blank screen                                                                       |
| 4  | ASSY PDP MODULE P-LOGIC MAIN         | Blank screen, Screen noise                                                         |
| 5  | ASSY PDP MODULE P-Y-MAIN SCAN BUFFER | Row Bar screen is blank                                                            |
| 6  | ASSY PDP MODULE P-ADDRESS E BUFFER   | Corresponding Buffer Board block screen is blank.                                  |
| 7  | ASSY PDP MODULE P-ADDRESS F BUFFER   | Corresponding Buffer Board block screen is blank.                                  |
| 8  | ASSY PCB MISC-MAIN                   | No Power, Abnormal screen for each input source, PIP screen trouble, Sound trouble |
| 9  | ASSY BOARD P-FUNCTION                | The side function key does not work properly                                       |
| 10 | ASSY BOARD P-POWER&IR                | The remote control does not work properly, the LED does not work properly.         |
| 11 | ASSY BOARD P-SIDE AV                 | The AV2 and S-VIDEO2 modes do not work properly                                    |

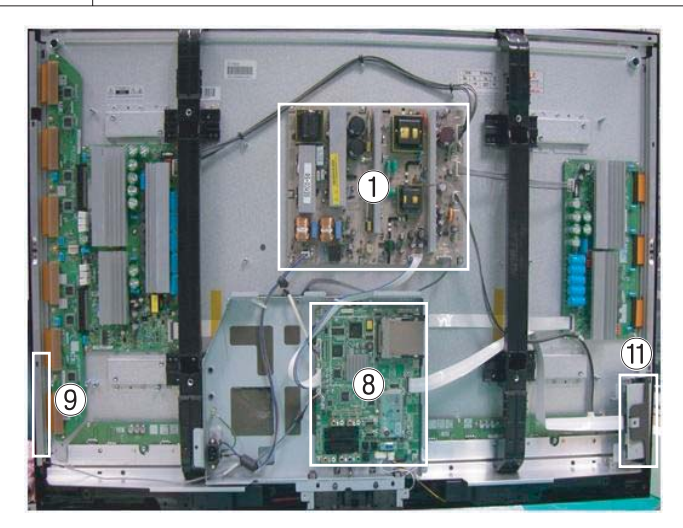

<PDP 42">

<PDP 50">

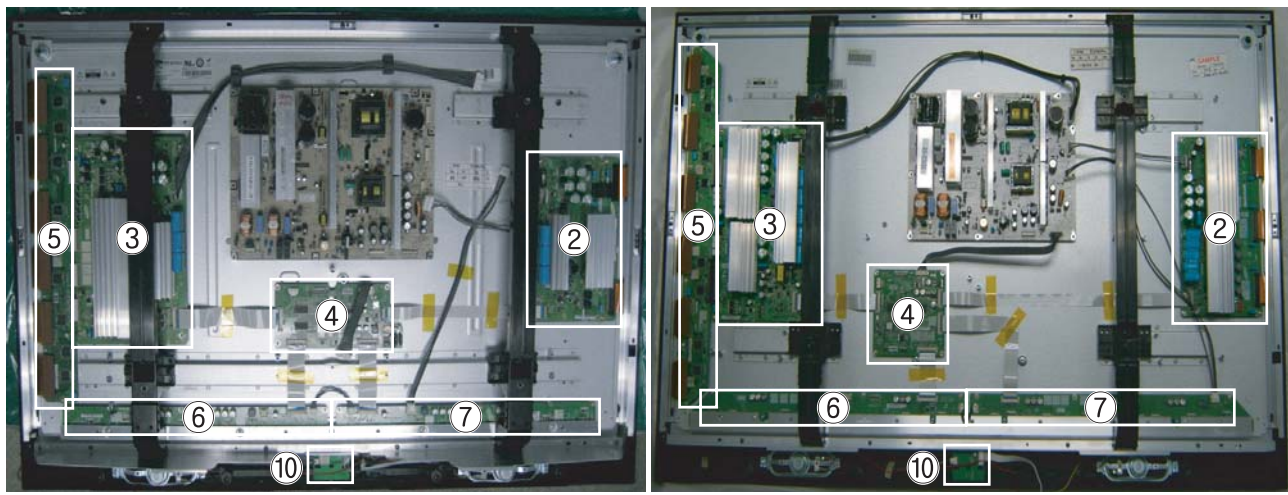

# 4-2 Adjustment

## 4-2-1 Service Instruction

- Before Performing After Sales Services
- 1. Check if the measurement and test equipment is working properly.
- 2. Secure sufficient work space for disassembling the product.
- 3. Prepare a soft pad for disassembling the product.

Service adjustment item after replacement of Board

djustment equipment is available>

- (1) PDP Option of Factory Mode  $\rightarrow$  set the Factory Data Type item as the suitable value of relevant model.
- ② Adjust Calibration of Factory Mode for each mode.
- ③ Adjust White Balance of Factory Mode.

<If adjustment equipment is not available>

- ① Write down the value of HDMI White Balance of Factory Mode before replacing Board.
- (2) PDP Option of Factory Mode  $\rightarrow$  set the Factory Data Type item as the suitable value of relevant model.
- ③ Set the value of HDMI White Balance with the value written down before.

#### 4-2-2 How to Access Service Mode

1. General Remote

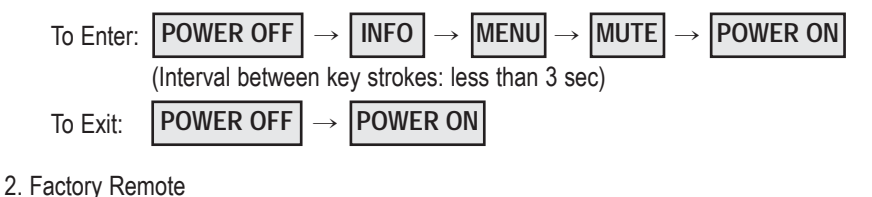

To Enter:  $POWER ON \rightarrow INFO \rightarrow FACTORY Key$  (Interval between key strokes: less than 3 sec) To Exit:  $POWER OFF \rightarrow POWER ON$ 

Press the Factory key twice with a key stroke interval of more than 1 second (Pressing once enters Aging Mode)

- 3. Settings when entering Factory mode
- Sharp Screen (Dynamic), Color Tone (Cool1), Factory (Dynamic CE Off)
- 4. Adjustment Procedures
  - Channel ▲ ▼ Key : Select an item.
  - Volume < > Key : Adjust the value up or down.
  - MENU Key : Save the changes to the EEPROM and return to the higher-level mode.
  - Using the Numeric (0~9) keys, you can select a channel.
  - Using the SOURCE key, you can switch AV modes.

5. Initial SERVICE MODE DISPLAY State

| Panel ON Time(Hour) 0002<br>1. Calibration<br>2. Option Table<br>3. White Balance<br>4. SVP-UX<br>5. Option Block<br>6. SGTV5810/NTP3000 | C4A_RMA<br>7. YC Delay<br>8. Adjust<br>9. I2C Check<br>10. W/B MOVIE<br>11. Checksum<br>12. Reset | ► 50": C5A_RMA |
|----------------------------------------------------------------------------------------------------|---------------------------------------------------------------------------------------------------|----------------|
| T-CALMPEUH-xxxx (Main Micom V<br>T-BDPMPEUS-xxxx<br>BORD2_CALLA_TR-xxxx (TR Ver)<br>Month / Day / Year / Hour / Min. / S                 |                                                                                                   |                |

\* The version of the firmware displayed at the bottom of the screen may differ and the firmware is subject to change for the improvement of product functions.

※ If you have adjusted the settings in Service Mode, you have to reset the product.

# 4-2-3 Factory Data \* The underlined are items applied during the service adjustment. None of the others should be adjusted.

#### 1. Calibration

| ltem             | Data    |
|------------------|---------|
| AV Calibration   | Success |
| Comp Calibration | Success |
| PC Calibration   | Success |
| HDMI Calibration | Success |

#### 2. Option Table(Service)

| Itom             | PDP 42"               | PDP 50"               | Option index                      |  |
|------------------|-----------------------|-----------------------|-----------------------------------|--|
| item             | C4A_RMA initial value | C5A_RMA initial value |                                   |  |
| Ready            | OFF                   | OFF                   | ON / OFF                          |  |
| Inch Option      | 42"                   | 50"                   | 42" / 50"                         |  |
| Panel Vender     | AMLCDINT              | AMLCDINT              | AUO/CMO                           |  |
| Gamma            | OFF                   | OFF                   | ON / OFF                          |  |
| Panel Type       | Normal1               | Normal1               | Normal1 / Normal2                 |  |
| Model Option     | Bord Plus             | Bord Plus             | Call / Lily / Brod Plus / Jasmine |  |
| Tuner            | SEMCO                 | SEMCO                 | SEMCO / ALPS                      |  |
| Tuner TOP        | 8                     | 8                     | 0 ~ 31                            |  |
| Auto Power       | ON                    | ON                    | ON / OFF                          |  |
| Nordic           | OFF                   | OFF                   | ON / OFF                          |  |
| LNA Menu         | ON                    | ON                    | ON / OFF                          |  |
| TTX On/Off       | ON                    | ON                    | ON / OFF                          |  |
| TTX List         | Flof                  | Flof                  | Flof / List                       |  |
| Carrier Mute     | OFF                   | OFF                   | ON / OFF                          |  |
| High Deviation   | OFF                   | OFF                   | ON / OFF                          |  |
| VOL.Curve        | Small                 | Small                 | Small / Large                     |  |
| HDMI Hotplug     | 1                     | 1                     | 0 / 1                             |  |
| HDMI Clock Ctrl  | 1                     | 1                     | 0 / 1                             |  |
| HDMI Hotplug Dly | 9                     | 9                     | 3~50                              |  |
| Hotel Option     |                       |                       |                                   |  |
| Hotel Mode       | OFF                   | OFF                   | ON / OFF                          |  |
| Power On Channel | 1                     | 1                     | 1 ~ 99                            |  |
| Power On Volume  | 10                    | 10                    | 1 ~ 100                           |  |
| Max Volume       | 100                   | 100                   | 1 ~ 100                           |  |
| Local Key Lock   | OFF                   | OFF                   | ON / OFF                          |  |
| Power On Source  | RF                    | RF                    | RF/Ext.1                          |  |
| Shop Mode        | OFF                   | OFF                   | ON / OFF                          |  |
| Color Space      | ON                    | ON                    | ON / OFF                          |  |
| PC Ident         | OFF                   | OFF                   | ON / OFF                          |  |

| ltem       | PDP 42"               | PDP 50"               | Option index               |  |
|------------|-----------------------|-----------------------|----------------------------|--|
| item       | C4A_RMA initial value | C5A_RMA initial value | Option index               |  |
| Language   | English               | English               | English / German           |  |
| ANYNET+    | ON                    | ON                    | ON / OFF                   |  |
| Ch.Table   | SUWON                 | SUWON                 | SUWON / SESK / SEH / TTSEC |  |
| TTX Group  | Auto                  | Auto                  | Auto / West Europe         |  |
| iDTV_Cntry | UK                    | UK                    | UK / France                |  |

#### 3. White Balance

| Item            | Range     | Tv/AV/Scart | Comp/iDTV | PC  | HDMI |
|-----------------|-----------|-------------|-----------|-----|------|
| Sub-Briteness   | 00H ~ FFH | 128         | 128       | 128 | 128  |
| <u>R-offset</u> | 00H ~ FFH | 128         | 128       | 128 | 128  |
| G-offset        | 00H ~ FFH | 128         | 128       | 128 | 128  |
| <u>B-offset</u> | 00H ~ FFH | 128         | 128       | 128 | 128  |
| Sub-Contrast    | 00H ~ FFH | 128         | 128       | 128 | 128  |
| <u>R-Gain</u>   | 00H ~ FFH | 128         | 128       | 128 | 128  |
| G-Gain          | 00H ~ FFH | 128         | 128       | 128 | 128  |
| <u>B-Gain</u>   | 00H ~ FFH | 128         | 128       | 128 | 128  |

#### 4. SVP-UX

#### 1 ComB Filter

| Item     | Range     |
|----------|-----------|
| Y-Filter | 00H ~ FFH |

# ② Sharpness

| Item    | Range     | RF  | AV  | Comp<br>480i | Comp<br>480p | Comp<br>720p | Comp<br>1080i | HDMI | PC  | iDTV |
|---------|-----------|-----|-----|--------------|--------------|--------------|---------------|------|-----|------|
| H2Gain  | 00 ~ 1FH  | 05H | 05H | 05H          | 05H          | 04H          | 04H           | 0AH  | 05H | 05H  |
| H4Gain  | 00 ~ 1FH  | 04H | 0AH | 05H          | 05H          | 02H          | 02H           | 0AH  | 05H | 05H  |
| V2Gain  | 00 ~ 1FH  | 0CH | 0CH | 0AH          | 0CH          | 0AH          | 0AH           | 10H  | 0AH | 0AH  |
| V4Gain  | 00 ~ 1FH  | 0CH | 10H | 0CH          | 0CH          | 0AH          | 0AH           | 10H  | 0AH | 0AH  |
| Sr2Gain | 00 ~ 1FH  | 00H | 00H | 00H          | 00H          | 00H          | 00H           | 00H  | 00H | 00H  |
| Sr4Gain | 00 ~ 1FH  | 00H | 02H | 00H          | 00H          | 02H          | 02H           | 04H  | 02H | 02H  |
| SI2Gain | 00 ~ 1FH  | 00H | 00H | 00H          | 00H          | 00H          | 00H           | 00H  | 00H | 00H  |
| SI4Gain | 00 ~ 1FH  | 00H | 02H | 00H          | 00H          | 02H          | 02H           | 04H  | 02H | 02H  |
| Peakth1 | 00H ~ FFH | 06H | 02H | 03H          | 03H          | 03H          | 03H           | 03H  | 08H | 04H  |
| Peakth2 | 00H ~ FFH | 2FH | 2FH | 2FH          | 2FH          | 2FH          | 2FH           | 2FH  | 2FH | 2FH  |
| Peskth3 | 00H ~ FFH | 3FH | 3FH | 3FH          | 3FH          | 3FH          | 3FH           | 3FH  | 3FH | 3FH  |

#### ③ NR

| Item     | Range     | Initial value |
|----------|-----------|---------------|
| Y_NR_OFF | 00H ~ FFH | 00H           |
| C_NR_OFF | 00H ~ FFH | 00H           |
| Y_NR_ON  | 00H ~ FFH | 00H           |
| C_NR_ON  | 00H ~ FFH | 00H           |

#### ④ RGB Calibration

| Item     | Range     | TV/AV/S_Video | Component | PC  | HDMI |
|----------|-----------|---------------|-----------|-----|------|
| R-Offset | 00H ~ FFH | 3AH           | 40H       | 32H | 82H  |
| G-Offset | 00H ~ FFH | 3AH           | 40H       | 32H | 82H  |
| B-Offet  | 00H ~ FFH | 3AH           | 40H       | 32H | 82H  |
| R-Gain   | 00H ~ FFH | A6H           | 92H       | A9H | 6CH  |
| G-Gain   | 00H ~ FFH | A6H           | 92H       | A9H | 6CH  |
| B-Gain   | 00H ~ FFH | A6H           | 92H       | A9H | 6CH  |

## (5) ADC Calibration

| Item             | Range     | TV/AV/S_Video | Component | PC  | HDMI |
|------------------|-----------|---------------|-----------|-----|------|
| TCD3 Contrast    | 00H ~ FFH | 79H           | 78H       | 78H | 78H  |
| TCD3 Brightness  | 00H ~ FFH | 29H           | 20H       | 20H | 20H  |
| TCD3 CR          | 00H ~ FFH | 80H           | 80H       | 80H | 80H  |
| TCD3 CB          | 00H ~ FFH | 80H           | 80H       | 80H | 80H  |
| TCD3 Delay       | 00H ~ FFH | 00H           | 00H       | 00H | 00H  |
| Analog Y Offset  | 00H ~ FFH | 40H           | 3DH       | 44H | 40H  |
| Analog PB Offset | 00H ~ FFH | 80H           | 80H       | 44H | 80H  |
| Analog PR Offset | 00H ~ FFH | 80H           | 80H       | 44H | 80H  |
| Analog Y Gain    | 00H ~ FFH | D6H           | B3H       | A4H | 80H  |
| Analog PB Gain   | 00H ~ FFH | 80H           | B3H       | ACH | 80H  |
| Analog PR Gain   | 00H ~ FFH | 80H           | B3H       | A7H | 80H  |
| Black Level      | 00H ~ FFH | 00H           | 00H       | 00H | 00H  |
| Svp Brightness   | 00H ~ FFH | 00H           | 00H       | 00H | 00H  |

# (6) Calibration Target

| Item     | Range     | low | high | Delta |
|----------|-----------|-----|------|-------|
| AV ADC   | 00H ~ FFH | 10H | DCH  | 02H   |
| COMP ADC | 00H ~ FFH | 10H | EBH  | 02H   |
| PC ADC   | 00H ~ FFH | 10H | DCH  | 04H   |
| ALL RGB  | 00H ~ FFH | 01H | EBH  | 0AH   |

# ⑦ Color Management

| Item           | Range               | Initial value |
|----------------|---------------------|---------------|
| Skin Direction | Reddish / Yellowish | Reddish       |
| Skin Enhance   | 00H ~ FFH           | 00H           |
| Green Stretch  | 00H ~ FFH           | 00H           |
| Blue Stretch   | 00H ~ FFH           | 00H           |

# 5. Option Block

# ① FRC(Micronas)

#### ② FRC2X

| Item           | Range     | Initial value |
|----------------|-----------|---------------|
| OUTCON         | 1~3       | 0             |
| GAMMA          | 1 ~ 7     | 0             |
| OCC_MODE       | 0 / 1     | 0             |
| FALLBACK       | 0 / 1     | 0             |
| DBG_MARK       | 0 / 1     | 0             |
| SPR_CBR        | 0 / 1     | 0             |
| BIT_EXPAND     | 0 / 1     | 0             |
| INV_BIT_EXPAND | 0 / 1     | 0             |
| REPEAT_MODE    | 0 / 1     | 0             |
| DEMO_ON_OFF    | 0 / 1     | 0             |
| MMU_RD_START   | 00H ~ FFH | 00H           |
| ME_RD_START    | 00H ~ FFH | 00H           |
| MC_RD_START    | 00H ~ FFH | 00H           |
| CMZL(0x36E)    | 00H ~ FFH | 0H            |
| BLOL(0x2A7)    | 00H ~ FFH | 0H            |
| LOGO(0x2A7)    | 00H ~ FFH | 0H            |

#### ③ FBE2

| ITEM           | Range   | RF  | AV/<br>S-Video | Comp<br>480i/576i | Comp<br>480p/576p | Comp<br>720p/108<br>0i/1080p | HDMI | DTV | PC  |
|----------------|---------|-----|----------------|-------------------|-------------------|------------------------------|------|-----|-----|
| Pattern Select | 0 ~ 20  | 0   | 0              | 0                 | 0                 | 0                            | 0    | 0   | 0   |
| BS-On          | 0 / 1   | 1   | 1              | 1                 | 1                 | 1                            | 1    | 1   | 1   |
| B-Slope Gain   | 0 ~ 255 | 34  | 44             | 64                | 64                | 64                           | 64   | 64  | 64  |
| B-Tilt Min     | 0 ~ 255 | 20  | 20             | 20                | 20                | 20                           | 20   | 20  | 20  |
| B-Tilt Max     | 0 ~ 255 | 120 | 120            | 120               | 120               | 120                          | 120  | 120 | 120 |
| B-Tilt Slope   | 0 ~ 255 | 128 | 128            | 128               | 128               | 128                          | 128  | 128 | 128 |
| LFunc-Basis    | 0 ~ 255 | 30  | 20             | 50                | 40                | 70                           | 55   | 75  | 55  |
| Hfunc-Basis    | 0 ~ 255 | 30  | 40             | 50                | 40                | 75                           | 65   | 88  | 65  |
| Mean-Offset1   | 0 ~ 255 | 20  | 100            | 75                | 75                | 75                           | 75   | 75  | 75  |
| Mean Offset2   | 0 ~ 255 | 120 | 200            | 155               | 155               | 225                          | 225  | 225 | 225 |
| Mean Slope     | 0 ~ 255 | 56  | 56             | 45                | 45                | 85                           | 85   | 85  | 85  |
| Input Offset   | 0 ~ 255 | 128 | 128            | 128               | 128               | 128                          | 128  | 128 | 128 |
| Input Gain     | 0 ~ 255 | 128 | 128            | 128               | 128               | 128                          | 128  | 128 | 128 |
| ACR Offset     | 0 ~ 128 | 15  | 15             | 15                | 15                | 15                           | 15   | 15  | 15  |
| ACR Th1        | 0 ~ 255 | 30  | 30             | 30                | 30                | 30                           | 30   | 30  | 30  |
| ARC Th2        | 0 ~ 255 | 130 | 130            | 100               | 130               | 130                          | 130  | 130 | 130 |
| Skin Enable    | 0 / 1   | 1   | 1              | 1                 | 1                 | 1                            | 1    | 1   | 1   |
| Skin Tu        | 0 ~ 255 | 165 | 165            | 150               | 150               | 165                          | 165  | 128 | 165 |
| Skin Tv        | 0 ~ 255 | 140 | 140            | 140               | 140               | 128                          | 128  | 128 | 128 |
| M Skin Tu      | 0 ~ 255 | 128 | 128            | 128               | 128               | 128                          | 128  | 128 | 128 |
| M Skin TV      | 0 ~ 255 | 128 | 128            | 128               | 128               | 128                          | 128  | 128 | 128 |
| Sub Color      | 0 ~ 255 | 115 | 128            | 135               | 135               | 140                          | 150  | 143 | 150 |
| M-Au-Sub Color | 0 ~ 255 | 128 | 128            | 128               | 128               | 128                          | 128  | 128 | 128 |
| M-Wi-Sub Color | 0 ~ 255 | 128 | 128            | 128               | 128               | 128                          | 128  | 128 | 128 |
| MW-Skin-Tu     | 0 ~ 255 | 128 | 128            | 128               | 128               | 128                          | 128  | 128 | 128 |
| MW-Skin-Tv     | 0 ~ 255 | 128 | 128            | 128               | 128               | 128                          | 128  | 128 | 128 |

### ④ Pdp Logic

| ITEM             | Range                 | Initial value |
|------------------|-----------------------|---------------|
| Pattern Srlect   | 0 ~ 63                | 0             |
| Data updata      | ON / OFF              | OFF           |
| Data Type        | 42"EU MRT/42"EU MESH/ | 42"EU MRT     |
| CDC Sw           | ON / OFF              | OFF           |
| CDC Strengh Th   | 0 ~ 31                | 0             |
| BRE Sw           | ON / OFF              | OFF           |
| FRC Repeat Mode  | ON / OFF              | OFF           |
| FRC CBG Mark On  | 0 ~ 15                | 0             |
| ERC Bypass       | ON / OFF              | OFF           |
| Panel Type       | -                     | 0H            |
| Panel Inch       | -                     | SD            |
| Panel Version    | -                     |               |
| Logic Sw Version | -                     | ОН ОН ОН      |

### 6. SGTV5810/NTP3000

| ITEM            | Range     | Initial value |
|-----------------|-----------|---------------|
| ID Tone Shift   | 1H ~ FH   | 01H           |
| ID Tone Thresh  | 00H ~ FFH | 7FH           |
| Demod Prescaler | 00H ~ 20H | 13H           |
| Master Volume   | 00H ~ 30H | 13H           |
| PWM Modulation  | 80H ~ F2H | F1H           |
| DRC Threshold   | 00H ~ 7FH | 06H           |
| Speaker EQ      | ON / OFF  | OFF           |

# 7. YC Delay

| ITEM          | Range     | Initial value |
|---------------|-----------|---------------|
| RF PAL-B/G    | 00H ~ FFH | AAH           |
| RF PAL-D/K    | 00H ~ FFH | 99H           |
| RF PAL-I      | 00H ~ FFH | 99H           |
| RF SECAM-B/G  | 00H ~ FFH | 88H           |
| RF SECAM-D/K  | 00H ~ FFH | 44H           |
| RF SECAM-L/L' | 00H ~ FFH | 88H           |
| RF NTSC 3.58  | 00H ~ FFH | 44H           |
| RF NTSC 4.43  | 00H ~ FFH | ССН           |
| AV PAL        | 00H ~ FFH | AAH           |
| AV SECAM      | 00H ~ FFH | 88H           |
| AV NTSC 3.58  | 00H ~ FFH | 30H           |
| AV NTSC 4.43  | 00H ~ FFH | AAH           |
| AV PAL60      | 00H ~ FFH | 77H           |

Troubleshooting

### 8. Adjust

| ITEM             | Range                                        | Initial value |
|------------------|----------------------------------------------|---------------|
| Video Mute Time  | 0 ~ 255                                      | 10            |
| Dynamic Contrast | ON / OFF                                     | ON            |
| Dynamic Dimming  | ON / OFF                                     | ON            |
| Dynamic CE       | ON / OFF                                     | OFF           |
| LNA PLUS         |                                              |               |
| RFDB-1 Level     | 0 ~ 255                                      | 2             |
| RFDB-2 Level     | 0 ~ 255                                      | 5             |
| RFDB-3 Level     | 0 ~ 255                                      | 7             |
| RFDB-4 Level     | 0 ~ 255                                      | 24            |
| Magazine LNA     | ON / OFF                                     | OFF           |
| PixelShift Test  | ON / OFF                                     | OFF           |
| Debug            | ON / OFF                                     | OFF           |
| ACR              | ON / OFF                                     | OFF           |
| D-Watchdog       | ON / OFF                                     | ON            |
| UART Select      | MAIN / IDTV / PDP Lvds ON<br>/ PDP Lvds /OFF | OFF           |

9. I2C Check

#### 10. W/B MOVIE

| ITEM        | Range    | TV/AV/S_Video | Component | PC      | HDMI    | Scart1/2 |
|-------------|----------|---------------|-----------|---------|---------|----------|
| WB Movie    | ON / OFF | OFF           | OFF       | OFF     | OFF     | OFF      |
| Color Mode  | Movie    | Movie         | Dynamic   | Dynamic | Dynamic | Dynamic  |
| Color Tone  |          | Cool1         | Cool1     | Cool1   | Cool1   | Cool1    |
| Msub Brigh  | 0 ~ 255  | 128           | 128       | 128     | 128     | 128      |
| Msub Contr  | 0 ~ 255  | 128           | 128       | 128     | 128     | 128      |
| W1_RGAIN    | 0 ~ 255  | 157           | 161       | 144     | 161     | 157      |
| W1_BGAIN    | 0 ~ 255  | 76            | 74        | 117     | 76      | 76       |
| W1_R_OFFS   | 0 ~ 255  | 119           | 119       | 127     | 118     | 119      |
| W1_B_OFFS   | 0 ~ 255  | 138           | 140       | 110     | 141     | 138      |
| W2_RGAIN    | 0 ~ 255  | 142           | 143       | 149     | 142     | 142      |
| W2_BGAIN    | 0 ~ 255  | 48            | 47        | 93      | 51      | 48       |
| W2_R_OFFS   | 0 ~ 255  | 129           | 127       | 124     | 128     | 129      |
| W2_B_OFFS   | 0 ~ 255  | 143           | 145       | 110     | 143     | 143      |
| NO_RGAIN    | 0 ~ 255  | 141           | 139       | 137     | 141     | 141      |
| NO_BGAIN    | 0 ~ 255  | 104           | 102       | 123     | 104     | 104      |
| NO_R_OFFS   | 0 ~ 255  | 126           | 125       | 126     | 121     | 126      |
| NO_B_OFFS   | 0 ~ 255  | 136           | 133       | 114     | 133     | 136      |
| C2_RGAIN    | 0 ~ 255  | 124           | 122       | 123     | 125     | 124      |
| C2_BGAIN    | 0 ~ 255  | 142           | 141       | 156     | 143     | 142      |
| C2_R_OFFS   | 0 ~ 255  | 128           | 129       | 117     | 128     | 128      |
| C2_B_OFFS   | 0 ~ 255  | 128           | 127       | 116     | 128     | 128      |
| Movie Contr | 0 ~ 100  | 100           | 100       | 100     | 100     | 100      |
| Movie Brigh | 0 ~ 100  | 45            | 45        | 45      | 45      | 45       |
| Movie Color | 0 ~ 100  | 55            | 55        | 55      | 55      | 55       |
| Movie Sharp | 0 ~ 100  | 75            | 75        | 75      | 75      | 75       |

#### 11. Checksum xxxx

#### 12. Reset

#### 13. Spread Spectrun

| ITEM         | Range       | Initial value |
|--------------|-------------|---------------|
| Spectrum     | ON / OFF    | ON            |
| Delta        | -128 ~ +128 | 0             |
| Positive     | 0 ~ 99      | 8             |
| Negative     | 0 ~ 99      | 2             |
| Speed        | 0 ~ 7       | 0             |
| Time         | 0 ~ 7       | 4             |
| FBE Spectrum | ON / OFF    | OFF           |
| FEE Delta    | 0~5         | 0             |

### 4-2-4 Service Adjustment

### White Balance - Calibration

If picture color is wrong, do calibration first.

Execute calibration in Factory Mode

- 1. Source : VIDEO
- 2. Setting Mode : PAL Video (MODE : #2)
- 3. Pattern : Pattern #24 (Chess Pattern)
- 4. Use Equipment : K-7256 or Equipment of equality level

5. Work order

- 1) Enter by Factory Mode select "1. CALIBRATION".
- 2) Select "AV CALIBRATION" again in CALIBRATION MENU.
- 3) After Completing Calibration, come out "Av success". OSD on the screen (bottom-side) for about 3 seconds.
- Source AV : PAL composite, Component : 1280\*720/60Hz PC : 1024\*768/60Hz

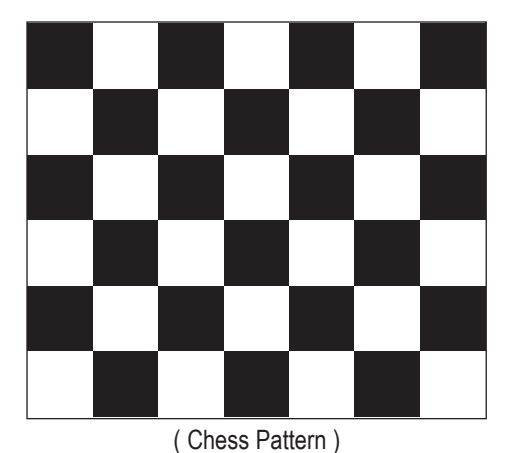

Samsung Electronics

#### White Balance - Adjustment

If picture color is wrong, check White Balance condition.

Equipment : CA210, Patten : Toshiba Adjust W/B in Factory Mode

Sub brightness and R/G/B Offset controls low light region Sub contrast and R/G/B Gain controls high light region Source AV : PAL composite, Component : 1280\*720/60Hz, HDMI[DVI] : 1280\*720/60Hz

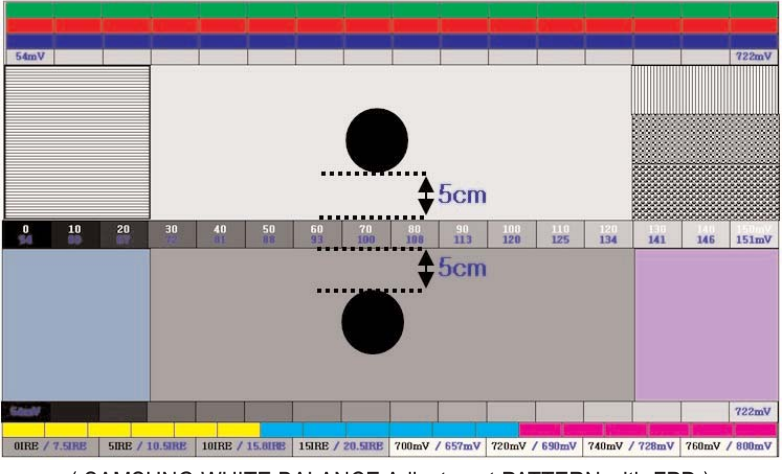

(SAMSUNG WHITE BALANCE Adjustment PATTERN with FPD)

[Test Pattern : MSPG-945 Series Pattern #16]

- \* Color temperature 1500K +/-500, -6 ~-20 MPCD
- \* Color coordinate H/L : 270/280 +/- 2 L/L : 270/280 +/- 3, 2.1 Ft +/-0.05 Ft

#### Conditions for Measurement

- On the basis of toshiba ABL pattern : High Light level (57 IRE)

   INPUT SIGNAL GENERATOR : MSPG-925LTH
   Mode No 2 : 744X484@60 Hz
   No 6 : 1280X720@60 Hz
   No 21 : 1024X768@60 Hz
   \* Pattern No 36 : 16 Color Pattern
   No 16 : Toshiba ABL Pattern
- 2. Optical measuring device : CA210 (FL) Please use the MSPG-925 LTH generator for model PS-42Q96HD, PS-50Q96HD.

### Method of Adjustment

1. Adjust the white balance of AV, Component and DVI Modes.

- $(AV \rightarrow Component)$
- a) Set the input to the mode in which the adjustment will be made (RF  $\rightarrow$  DTV  $\rightarrow$  PC  $\rightarrow$  DVI).
  - \* Input signal VIDEO Mode : Model #2 (744\*484 Mode), Pattern #16
    - DTV, DVI Mode : Model #6 (1280\*720 Mode), Pattern #16
    - HDMI Mode : Model #6 (1280\*720 Mode), Pattern #16
- b) Enter factory color control, confirm the data.
- c) Adjust the low light. (Refer to table 1, 2 in adjustment position by mode)
- Adjust sub Brightness to set the 'Y' value.
- Adjust red offset ('x') and blue offset ('y') to the color coordinates.

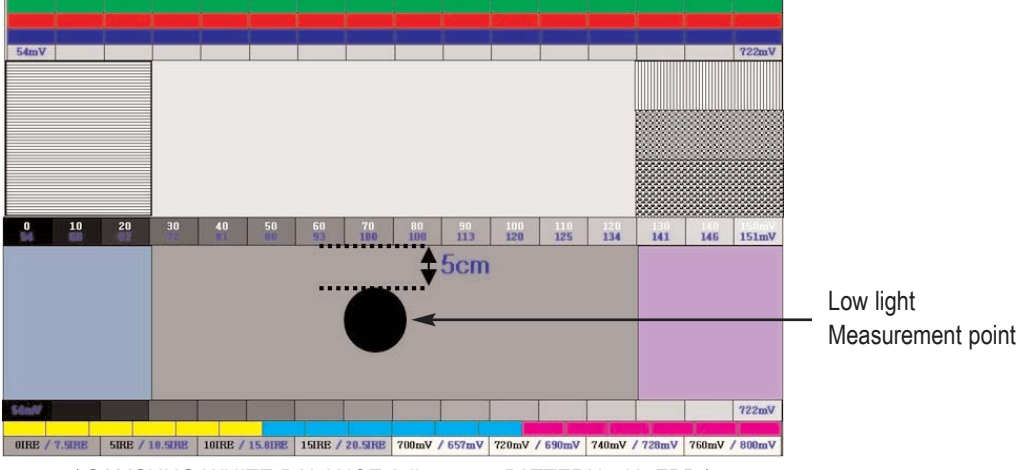

(SAMSUNG WHITE BALANCE Adjustment PATTERN with FPD)

- \* Do not adjust green offset data.
- d) Adjust the high light. (Refer to table 1, 2 in adjustment position by mode)
- Adjust red gain ('x') and blue gain ('y') to the color coordinates.

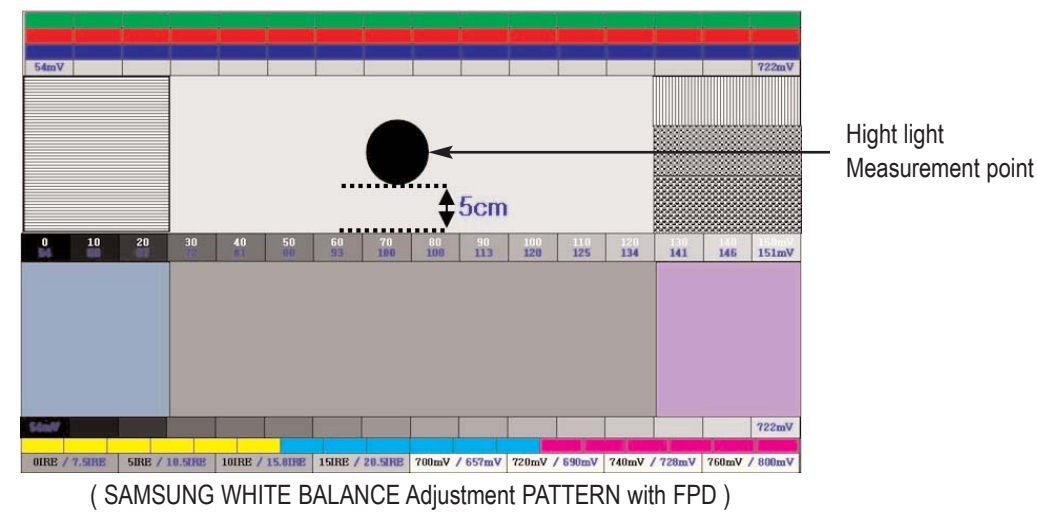

\* Do not adjust the green gain and sub-contrast (Y) data.

# 4-2-5 Replacements & Calibration

\* PDP 42" Check items listed after changing each

| Replaced assembly items              | Check Items                                                    |
|--------------------------------------|----------------------------------------------------------------|
| ASSY PCB MISC-MAIN                   | <ol> <li>Auto Program</li> <li>White Balance Adjust</li> </ol> |
| SMPS-PDP TV                          | Vs, Va voltage check and adjust                                |
| ASSY PDP MODULE P-LOGIC MAIN         |                                                                |
| ASSY PDP MODULE P-X-MAIN             |                                                                |
| ASSY PDP MODULE P-Y-MAIN             |                                                                |
| ASSY PDP MODULE P-Y-MAIN SCAN BUFFER | Not to be adjusted                                             |
| ASSY PDP MODULE P-ADDRESS E BUFFER   |                                                                |
| ASSY PDP MODULE P-ADDRESS F BUFFER   |                                                                |
| ASSY BOARD P-SIDE A/V                |                                                                |

#### \* PDP 50" Check items listed after changing each

| Replaced assembly items              | Check Items                                                    |
|--------------------------------------|----------------------------------------------------------------|
| ASSY PCB MISC-MAIN                   | <ol> <li>Auto Program</li> <li>White Balance Adjust</li> </ol> |
| SMPS-PDP TV                          | Vs, Va voltage check and adjust                                |
| ASSY PDP MODULE P-LOGIC MAIN         |                                                                |
| ASSY PDP MODULE P-X-MAIN             |                                                                |
| ASSY PDP MODULE P-Y-MAIN             |                                                                |
| ASSY PDP MODULE P-Y-MAIN SCAN BUFFER | Not to be adjusted                                             |
| ASSY PDP MODULE P-Y-MAIN SCAN BUFFER |                                                                |
| ASSY PDP MODULE P-ADDRESS E BUFFER   |                                                                |
| ASSY PDP MODULE P-ADDRESS F BUFFER   |                                                                |
| ASSY BOARD P-SIDE A/V                |                                                                |

\* When replacing the SMPS or PDP panel, you have to check the voltage printed on the panel sticker and adjust it.

# Voltage Adjustment

1. After replacing the SMPS or PDP panel, you must adjust the voltage referring to the voltage label printed on the panel. (If you do not adjust the voltage, an abnormal discharge symptom may appear.)

|       | Value | Board Adjustment |
|-------|-------|------------------|
| Vs    | 210   |                  |
| Va    | 63    |                  |
| Vset  | -     | SMPS             |
| Ve    | 94    |                  |
| Vscan | -190  |                  |

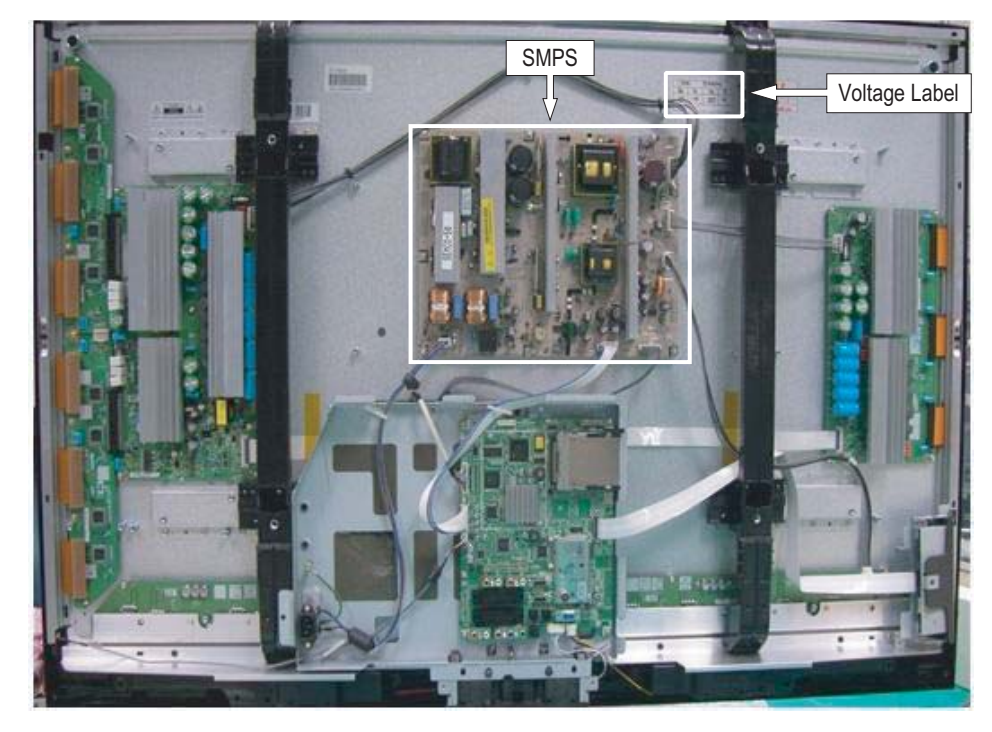

2. A point of adjusting SMPS-MAIN voltage.

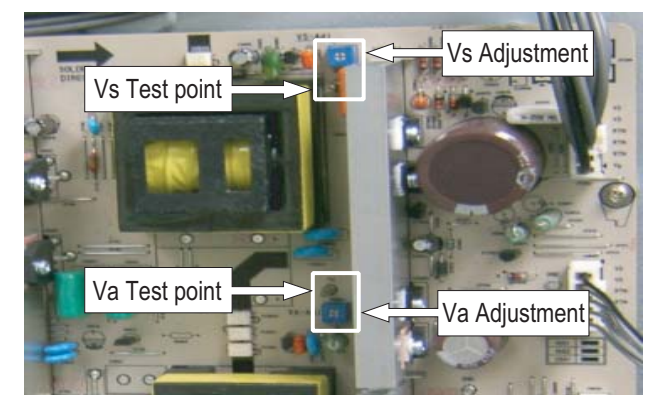

#### ■ Y-RR and Y-FR controls

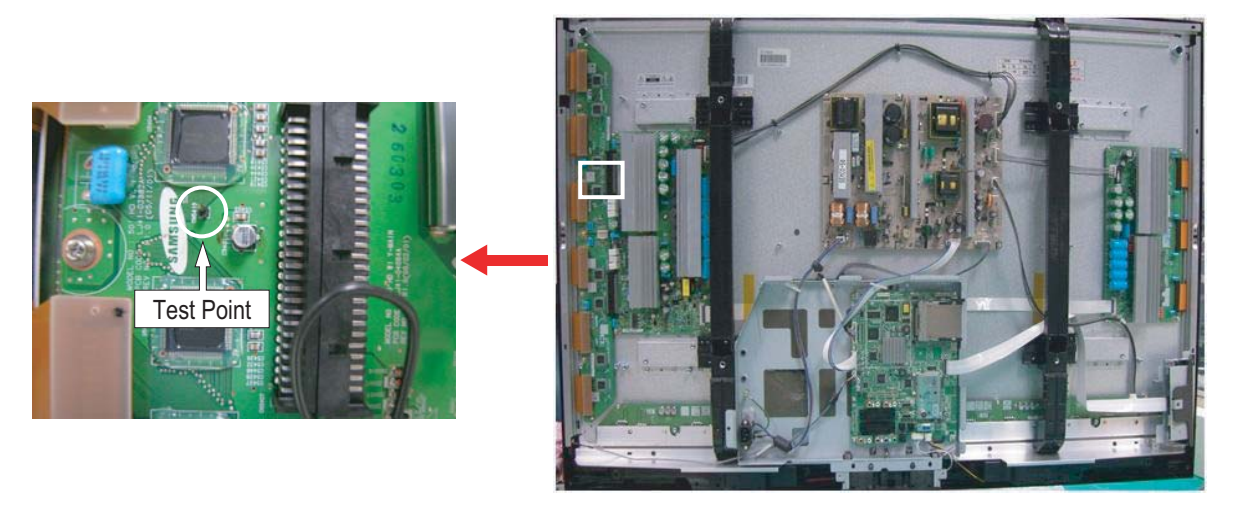

Set the main reset (rising : 60usec, falling : 80usec) by change the value of variable resistor.

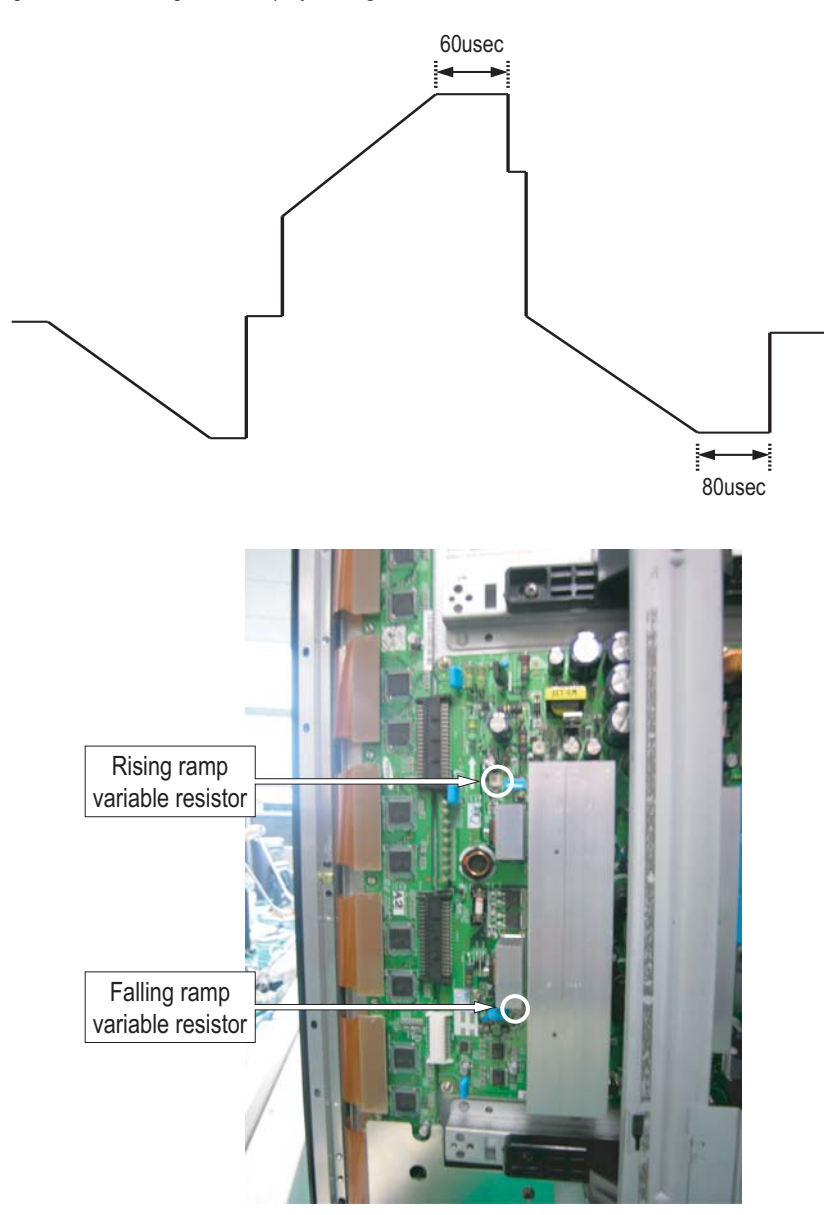

# 4-3 Upgrade

# 4-3-1 How to Update Flash ROM (with RS-232C Cable)

1. Connect Set (Service Jack) and Jig Cable to execute Program Update.

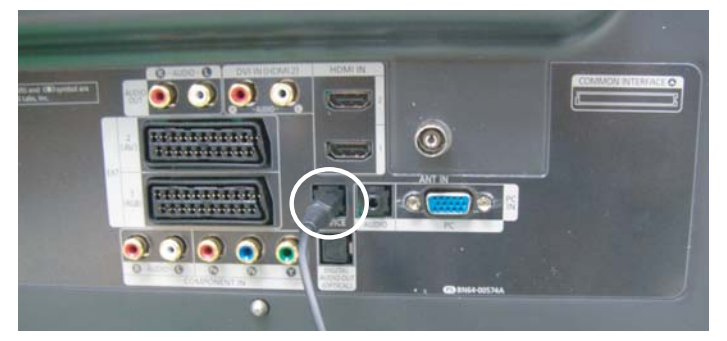

- 2. Turn Off (On Stand by mode) the Set
  - Run Down load tool

| 🎄 Flash Downloader 2M Flash Test Version (Only use 2MB) 👘 🔳 🔲 🔀 |           |                    |                  |  |
|-----------------------------------------------------------------|-----------|--------------------|------------------|--|
| <u>S</u> ettings <u>T</u> ools                                  |           |                    |                  |  |
| _ Motorola S Foi                                                | rmat File |                    | 2                |  |
| File:                                                           |           |                    | <u>O</u> pen     |  |
| Flash Details-                                                  |           | Port Settings      | MICOM            |  |
| Manufacturer                                                    | :         | Port : COM1        | Renesas          |  |
| Device                                                          |           | Baud : 115200      | C MediaTek       |  |
| Size                                                            | :         | Settings : 8-N-1   | Options<br>Block |  |
| Boot Version                                                    | :         | Flash Size         | C Complete       |  |
|                                                                 |           |                    |                  |  |
|                                                                 |           | • 2 MB (M32C)      | R <u>e</u> -Init |  |
| Program                                                         | ⊻erify    | Program and Verify | Connect          |  |
|                                                                 |           | (4) Ready          | 3                |  |

- 1) Check ①
- 2) Select MOT file by Open ②
- 3) Click Connect Button ③
- 4) Turn On the Set
- 5) Click ④
- 3. Turn off (= AC Power off) the Set (waiting a few seconds) and turn on again. S/W Down Load Time: 6min

# 4-3-2 How to Check the Version of the Program

1. Procedures for checking in the Factory Menu. When entering Factory Mode, the version of the software is displayed at the bottom of the menu as described on page 4-17.

| <ul> <li>Panel ON Time(Hour) 0002</li> <li>1. Calibration</li> <li>2. Option Table</li> <li>3. White Balance</li> <li>4. SVP-UX</li> <li>5. Option Block</li> <li>6. SGTV5810/NTP3000</li> </ul> | C4A_RMA<br>7. YC Delay<br>8. Adjust<br>9. I2C Check<br>10. W/B MOVIE<br>11. Checksum<br>12. Reset<br>13. Spread Specturm |               |
|----------------------------------------------------------------------------------------------------|----------------------------------------------------------------------------------------------------|---------------|
| T-CALMPEUH-xxxx (Main Micom Ver<br>T-BDPMPEUS-xxxx<br>BORD2_CALLA_TR-xxxx (TR Ver)<br>Month / Day / Year / Hour / Min. / Sec                                                                     | <u>)</u><br>                                                                                                    | → S/W Version |